## **Kurs Talep Etme**

Aşağıdaki adımları takip ederek KURS TALEP edebilirsiniz.

- 1- https://e-yaygin.meb.gov.tr/ adresine girilir
- 2- E-devlet girişi seçilir, T.C. No ve şifre girilir.
- 3- Başvurular a girilir.
- 3- Kurs Kayıt işlemleri seçilir.
- 4-Kişisel Bilgiler menüsünden telefon numarası ve diğer bilgiler güncellenir.
- 5- Kurs Açılması Talebi seçilir.

6- Talep edilen kurs seçildikten sonra **Kurs Talep Et** butonuna tıklanır. (Kurs numarasına <u>https://e-yaygin.meb.gov.tr/pagePrograms.aspx</u> adresinden ulaşabilirsiniz.)

7- İl,İlçe ve Kurs Açma Şekli Normal Statü olarak seçilir ve Kaydet butonuna tıklanır.

8- Talep edilen kurslar ekranınızın sağ tarafında listelenir. (aynı kursa birden fazla başvuru yapılmışsa silinmelidir.)

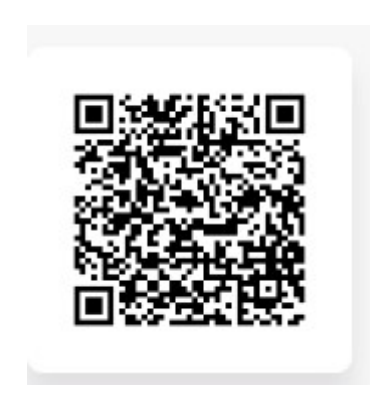

https://silvanhem.meb.k12.tr/icerikler/kurs-talep-etme\_15398314.html